مراحل نصب برنامه حضور و غياب تحت وب(Webkart)

در این متن قصد داریم تا مراحل نصب، تنظیم و راه اندازی نرم افزار حضور و غیاب تحت وب شرکت علم و صنعت را توضیح دهیم.

پیش نیازهای نصب برنامه، IIS و IIS و Net Framework 3.5 Sp1. می باشد. برای مطلع شدن از نصب Add and Remove رفته و در قسمت (Control Panel بر روی سیستم خود، به NetFramework3.5 Sp1 رفته و در قسمت (Program and Feature در ویندوز 7) از نصب آن بر روی سیستم خود مطمئن شوید.

برای اطمینان از نصب IIS بر روی سیستم خود، آدرس localhost را در مرور گر خود وارد کنید. در صورت ظاهر شدن صفحه، IIS بر روی سیستم شما نصب است.

در صورتی که IIS و یا Net Framework3.5 Sp1. بر روی سیستم شما نصب نیست، با بخش پشتیبانی شرکت. علم و صنعت تماس بگیرید.

#### ۱ نصبWebkart

جهت نصب برنامه Webkart، مراحل زیر را انجام دهید.

**مرحله اول:** در صورتی که سیستم پیغامی جهت نصب.Windows Installer۳,۱ یا Net Framework 3.5. به شما داد، کافی است دکمه Accept را بزنید.

درنظر داشته باشید که پس از نصب Windows Installer۳٫۱ پیغامی مبنی بر ریستارت شدن سیستم نمایش داده می شود. در این صورت لازماست تا بر روی دکمه Yes کلیک کنید.

**مرحله دوم:** برای نصب برنامه بر روی سیستم خود، در این مرحله گزینه "Next" را انتخاب کنید.

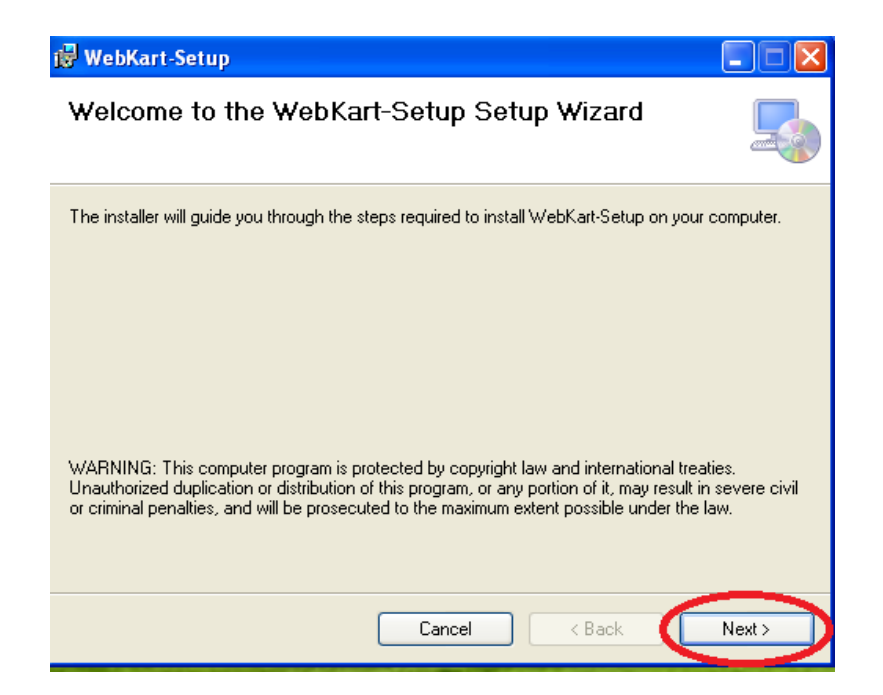

**مرحله سوم:** در اینجا می توانید در قسمت "Virtual Directory "، نام Directory موردنظر خود را وارد کنید. نامی که در این قسمت درج می کنید، بعد از نصب برنامه در آدرس صفحه وب، مورد استفاده قرار می گیرد.

| 🗑 Elmosanat WebKart                                                                                                    |                                                         |
|----------------------------------------------------------------------------------------------------|---------------------------------------------------------|
| Select Installation Address                                                                                                    |                                                         |
| The installer will install Elmosanat WebKart to the following<br>To install to this web location, click "Next". To install to a d<br>Site: | web location.<br>ifferent web location, enter it below. |
| Default Web Site                                                                                                    | Disk Cost                                               |
| Virtual directory:                                                                                                    |                                                         |
| WebKart                                                                                                    |                                                         |
|                                                                                                    |                                                         |
|                                                                                                    |                                                         |
| Cancel                                                                                                    |                                                         |

مرحله چهارم: در این مرحله گزینه "Next" را انتخاب کنید.

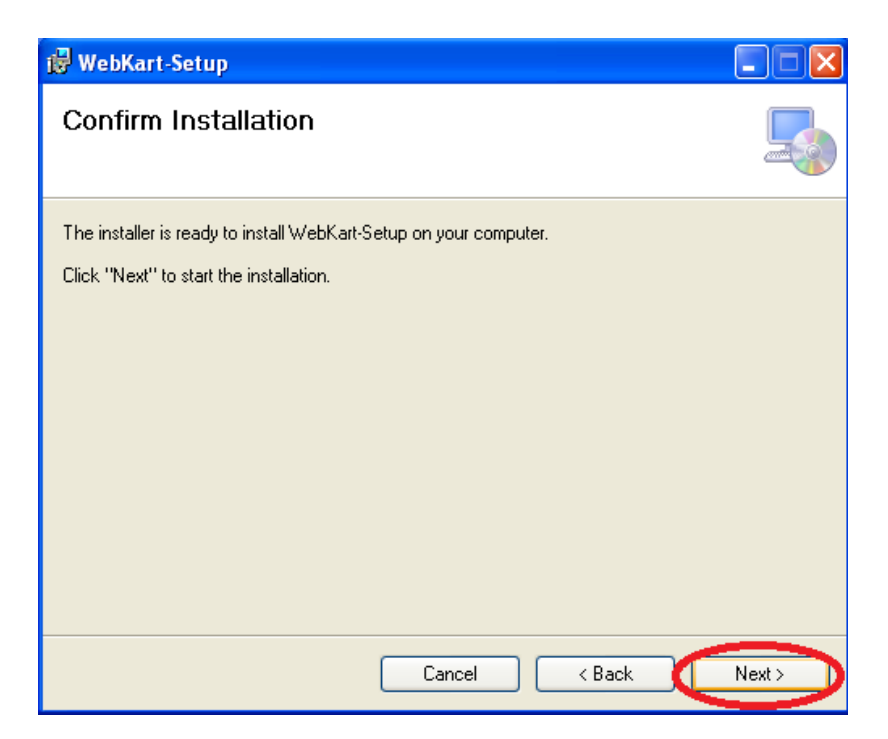

مرحله پنجم: در این مرحله ابتدا صفحه Installing Elmosanat Webkart را مشاهده می کنید. در اواسط عملیات نصب، فرمی با عنوان "تنظیمات ارتباط با پایگاه داده" به شما نمایش داده می شود.

| i Elmosanat WebKart                               |                     |
|---------------------------------------------------|---------------------|
| Installing Elmosanat WebKart                      |                     |
| Elmosanat WebKart is being installed. Please wait |                     |
| Cancel                                            | lack <u>N</u> ext > |

|           | مات ارتباط با پایگاه داده              |
|-----------|----------------------------------------|
|           | ایگاه داده کنترل کارکرد                |
| sf08      | آدرس سرور:                             |
| EOS       | نام پایگاه داده:                       |
| sa        | ام کاربری پایگاه داده:                 |
| ****      | رمز ورود پایگاه داده:                  |
|           | ایگاه داده تصاویر                      |
|           | نام پایگاه داده:                       |
|           | نام کاربری پایگاه داده:                |
|           | رمز ورود پایگاه داده:                  |
|           | نظيمات قفل                             |
| 127.0.0.1 | IP سرور:                               |
| 17950     | Port سرور:                             |
| ييد       | رای ذخیره تغییرات رمز عبور را وارد نما |
|           |                                        |

در این فرم، میتوانید مشخصات پایگاه داده برنامه کنترل کارکرد و همچنین مشخصات سرویس قفل خود را وارد نمایید. درنظر داشته باشید درصورتی لغو عملیات بروزرسانی سایت در این مرحله، پس از بستن فرم، پیغام "درصورت لغو بروزرسانی سایت تا زمان انجام این عملیات قابل استفاده نخواهد بود.آیا مایل به لغو هستید؟" نمایش داده شده که با زدن دکمه "Yes" عملیات بروزرسانی لغو شده ولی عملیات نصب برنامه ادامه خواهد یافت . به این ترتیب اطلاعات مربوط به بروزرسانی سایت، در زمان اجرا از شما درخواست خواهد شد. (توضیحات مربوط به این قسمت در بخش تنظیمات برنامه Webkart داده شده است.)

مشخصات پایگاه داده کنترل کارکرد الزامی بوده و شامل موارد زیر می باشد:

- آدرس سرور: در این قسمت لازم است تا آدرس سروری که پایگاه داده برنامه حضورو غباب بر روی آن قرار دارد را وارد نمایید. آدرس سرور می تواند به صورت IP و یا نام سرور (DNS Name) وارد شود.
  - نام پایگاه داده: : در این قسمت لازم است نام پایگاه داده برنامه حضور و غیاب وارد شود.
- نام کاریری پایگاه داده: در این قسمت نام Login موردنظر، جهت اتصال به پایگاه داده حضور و غیاب را وارد نمایید.
  - رمزعبور پایگاه داده: دراین قسمت رمز عبور موردنظر، جهت اتصال به پایگاه داده حضور و غیاب را وارد نمایید.

مشخصات پایگاه داده تصاویر اختیاری بوده و به منظور نمایش عکس پرسنلی افراد، وارد می شود:

- نام پایگاه داده: نام پایگاه داده ای را که در قسمت قبل در "نام پایگاه داده" وارد نمودید، در این قسمت وارد نمایید.
- نام کاریری پایگاه داده: در این قسمت نام Login موردنظر، جهت اتصال به پایگاه داده حضور و غیاب را وارد نمایید.

• رمزعبور پایگاه داده: دراین قسمت رمز عبور موردنظر، جهت اتصال به پایگاه داده حضور و غیاب را وارد نمایید.

قسمت مشخصات قفل شامل موارد زیر است:

- IP سرور: در این قسمت باید IP و یا نام سرور (DNS Name) که سرویس قفل بر روی آن نصب شده است، مشخص شود. در صورتی که برنامه سرویس قفل و برنامه کاربردی بر روی یک سیستم نصب شده اند، "۱۲۷,۰٫۰٫۱" از در این قسمت وارد کنید.
- Port سرور: برنامه در حالت پیش فرض از طریق پورت ۱۷۵۹۰ با سرویس قفل ارتباط برقرار می کند. اما در صورتی که سرویس قفل را بر روی پورت دیگری تنظیم کرده باشید، باید شماره پورت تعریف شده را در این قسمت وارد کنید.

پس از ورود اطلاعات فوق لازماست تا بر روی دکمه "بروزرسانی" کلیک کنید.

رمز ورود مدیر: در این قسمت رمز ورود مدیر سایت درنظر گرفته میشود.

| 👹 Elmosanat WebKart                                                               |               |
|-----------------------------------------------------------------------------------|---------------|
| Installation Complete                                                             | 5             |
| Elmosanat WebKart has been successfully installed.<br>Click "Close" to exit.      |               |
| Please use Windows Update to check for any critical updates to the .NET Framework |               |
| Cancel < <u>B</u> ack                                                             | <u>C</u> lose |

پس از بستن فرم مذکور عملیات نصب به پایان خواهد رسید.

## **IIS** تنظيمات

### Windows Server2003 و Windows XP تنظيمات IIS تنظيمات ۲٫۱

مرحله ۱: ابتدا به Control Panel رفته و گزینه "Administrative Tools" را انتخاب کنید. در این صفحه، Internet مرحله ۱: ابتدا به Information Services را باز کنید.

**نکته**: در "Windows Server2003" حتماً لازماست تا پس از انتخاب گزینه "WebService Extensions"و از میان موارد نمایش داده شده در قسمت مقابل آن، عبارت مقابل گزینه"ASP.Net V2.0.50727 " را بهصورت "Allowed" اصلاح نمایید و سپس مراحل زیر را انجام دهید.

مرحله دوم: در این صفحه Virtual Directory خود پیدا کنید(در شکل با فلش نمایش داده شده است). سپس بر روی آن راست کلیک کرده و گزینه "Properties" را انتخاب کنید. صفحه ای مطابق شکل زیر نمایش داده می شود. در این صفحه بر روی زبانه " Virtual directory " بروید.

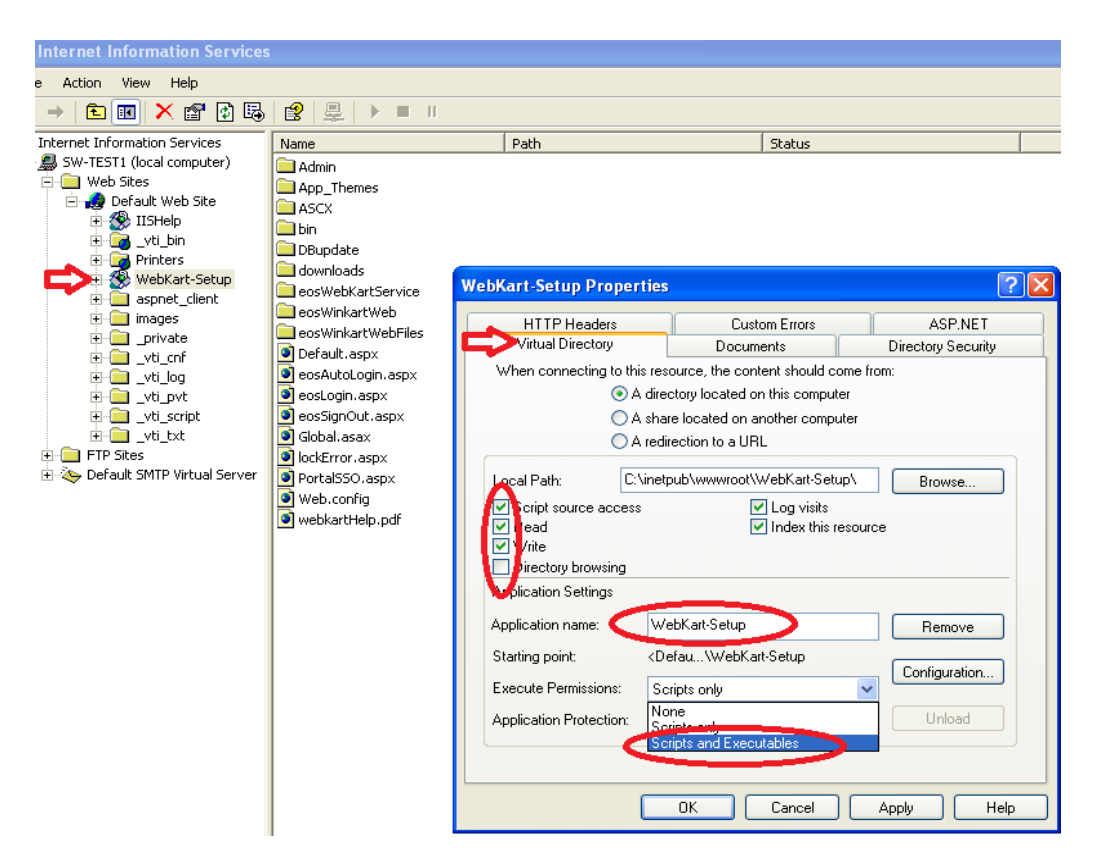

همان طور که در شکل نشان داده شده است، گزینه"Write","Read"،"Script Source Access "، حتما باید تیک زده شوند. به علاوه در قسمت"Execute Permission " ، باید گزینه"Scripts and Executable " انتخاب شود. سپس دکمه "Apply " را بزنید.

مرحله سوم: در صفحه جاری، بر روی زبانه "Documents" بروید. بر روی گزینه "Add" کلیک کرده و در این قسمت، "Eoslogin.aspx"را درج کنید. سپس گزینه "Ok" را انتخاب کنید. در اینحا می توانید با استفاده از فلش، Eoslogin.aspx را به بالا منتقل کنید.

| WebKart-Setup Properties                                            | ? 🛛                           |
|---------------------------------------------------------------------|-------------------------------|
| HTTP Headers Custom Errors<br>Virtual Directory Documents           | ASP.NET<br>Directory Security |
| Enable Default Document                                             |                               |
|                                                                     | Add                           |
| Enable  Add Default Document  Default Document Name:  eoslogin.aspx |                               |
| OK Cancel                                                           |                               |
|                                                                     |                               |
|                                                                     |                               |
| OK Cancel                                                           | Apply Help                    |

قابل توجه است که در قسمت Default Document باید خالی باشد. به علاوه در صورتی که برنامه قبلا نصب شده و تنها قصد بروز رسانی سیستم را دارید، باید در مسیر نصب برنامه، فایل Defult.aspx را پاک کنید.

مرحله چهارم: بعد ار انجام مراحل فوق بر روی گزینه "Ok " کلیک کنید.

## ۲٫۲ تنظیمات IIS در Windows Server2008 و Windows Server2008

مرحله۱: به Control Panel بروید و گزینه "Administrative Tools" "را انتخاب کنید. در این صفحه، Internet مرحله۱: به Information Services را باز کنید.

مرحله دوم: در این صفحه Virtual Directory خود پیدا کنید (در شکل با فلش نمایش داده شده است). صفحه ای مطابق شکل زیر نمایش داده می شود. در این صفحه بر روی آیکون "Default Document " کلیک کنید.

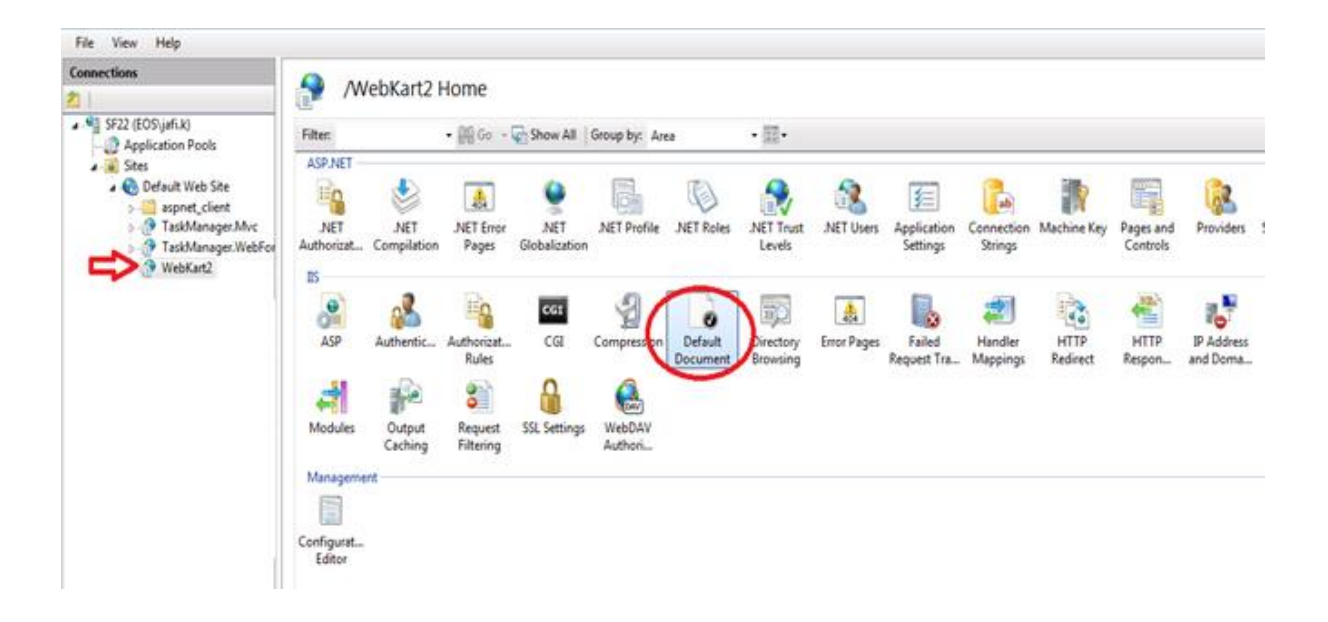

**مرحله سوم:** در این صفحه گزینه"Add "را انتخاب کنید. در قسمت نام، eoslogin.aspx را وارد کرده و روی دکمه "Ok "

| 🔘 🤌 + 5722 + Sites + 1                                                                                                    | ault Web Ster + WebKan2 +                                                                                                    | 1 H = 3                        |
|----------------------------------------------------------------------------------------------------|----------------------------------------------------------------------------------------------------|--------------------------------|
| : View Help                                                                                                    |                                                                                                    |                                |
| ections<br>\$22 (EOS (ufl.k)<br>Application Pools<br>Stes<br>Stes | Default Document     Distribut feture to specify the default file() to return when a client does not request a specific file. Set default do     Name Entry Type     default top     Default top     Default top     Local     Default top     Local | currents is order of priority. |
| ) - O Teoblange Weifer<br>- O WeiKat2                                                                                                    | index/tem Local<br>index/tem Local<br>isstant/tem Local<br>isstant/tem Cock<br>opn.spd                                                                                                    | Cancel                         |

# Webkart تنظيمات برنامه

کلیک کنید.

پس از نصب برنامه، درصورتی که اطلاعات مرحله بروزرسانی در عملیات نصب انجام نشده باشد، لازم است تا جهت راه اندازی برنامه، تنظیمات اولیه آن انجام شود. **نکته**: پس از نصب یا بروزرسانی برنامه به این نگارش، حتماً لازم است قبل از مراحل زیر به فولدر سایت (Webkart)، دسترسی Modify برای کاربر Everyone و یا درصورت نیاز حداقل دسترسی به کاربر اجراکننده IIS داده شود، در غیر اینصورت برای ثبت تنظیمات موردنظر با خطا مواجه خواهید شد.

مرحله اول: برای این کار ایتدا آدرس Localhost/Virtual Directory Name را در مرورگر خود وارد کنید. (نام Virtual Directory به صورت پیش فرض، Webkart میباشد.)

مرحله دوم: در این قسمت ابتدا لازم است تا مشخصات پایگاه داده برنامه کنترل کارکرد را وارد کنید.

مشخصات پایگاه داده کنترل کارکرد الزامی بوده و شامل موارد زیر میباشد:

- آدرس سرور: در این قسمت لازم است تا آدرس سروری که پایگاه داده برنامه حضورو غباب بر روی آن قرار دارد را وارد نمایید.آدرس سرور می تواند بهصورت IP و یا نام سرور (DNS Name) وارد شود.
  - نام پایگاه داده: : در این قسمت لازماست نام پایگاه داده برنامه حضور و غیاب وارد شود.
- نام کاریری پایگاه داده: در این قسمت نام Login موردنظر، جهت اتصال به پایگاه داده حضور و غیاب را وارد نمایید.
  - رمزعبور پایگاه داده: دراین قسمت رمز عبور موردنظر، جهت اتصال به پایگاه داده حضور و غیاب را وارد نمایید.

مشخصات پایگاه داده تصاویر اختیاری بوده و به منظور نمایش عکس پرسنلی افراد، وارد می شود:

- نام پایگاه داده: نام پایگاه داده ای را که در قسمت قبل در "نام پایگاه داده" وارد نمودید، در این قسمت وارد نمایید.
- نام کاریری پایگاه داده: در این قسمت نام Login موردنظر، جهت اتصال به پایگاه داده حضور و غیاب را وارد نمایید.
  - رمزعبور پایگاه داده: دراین قسمت رمز عبور موردنظر، جهت اتصال به پایگاه داده حضور و غیاب را وارد نمایید.
    - رمز ورود مدیر: در این قسمت رمز ورود مدیر سایت درنظر گرفته می شود.

درصورتی که اطلاعات مذکور به درستی وارد شده باشد، با انتخاب دکمه "بروزرسانی اطلاعات پایگاه داده"، IIS رستارت شده و از سایت خارج خواهید شد.

| ننظيمات اصبلى سامانه                  | ، برون رسانی                |           |
|---------------------------------------|-----------------------------|-----------|
| ىنظرمات بارگاه داده                   | القل و                      | و مجون ها |
| پایگاه داده کنترا کارگرد              |                             |           |
| آدرس سـرور:                           | sf08                        |           |
| نام پایگاه داده :                     | EOS                         |           |
| نام کاربری پایگاه داده :              | sa                          |           |
| رمز ورود پایگاه داده :                | •••••                       |           |
| پایگاه داده تصاویر                    |                             |           |
| نام پایگاه داده :                     |                             |           |
| نام کاربری پایگاه داده :              |                             |           |
| رمز ورود پایگاه داده :                |                             |           |
| برای ذخیره تغییرات رمز عبور را وارد ز | ید.                         |           |
| رمز ورود مدیر:                        | •                           |           |
|                                       | ر رسانی اطلاعات بابگاه داده |           |

نکته: درنظر داشته باشید که پس از اتمام مرحله فوق، مشخصات پایگاه داده برنامه کنترل کارکرد در فایل Web.config ثبت شده و نیازی به کپی کردن دستی اطلاعات نیست.

مرحله سوم: مجدداً با نام کاربری "۰۰۰ و رمز مدیر سیستم Winkart به سیستم وارد شوید و تنظیمات زبانه "قفل و مجوزها" را انجام دهید.

در بخش "تنظيمات قفل" لازم است تا موارد زير را وارد نماييد:

- IP سرور: در این قسمت باید IP و یا نام سرور (DNS Name) که سرویس قفل بر روی آن نصب شده است، مشخص شود. در صورتی که برنامه سرویس قفل و برنامه کاربردی بر روی یک سیستم نصب شده اند، ۱۲۷,۰۰,۰۱ را در این قسمت وارد کنید.
- Port سرور: برنامه در حالت پیش فرض از طریق پورت ۱۷۵۹۰ با سرویس قفل ارتباط برقرار می کند. اما در صورتی که سرویس قفل را بر روی پورت دیگری تنظیم کرده باشید، باید شماره پورت تعریف شده را در این قسمت وارد کنید.

سپس لازم است تا جهت ذخیره شدن تغییرات، مجددا موارد:" رمز ورود پایگاه داده و رمز ورود مدیر" را وارد نموده و دکمه "بروزسانی مشخصات قفل" را انتخاب کنید. در این مرحله نیز IIS رستارت شده و از سایت خارج خواهید شد.

|              | بروز رسانی    | تنظيمات اصلى سامانه                         |
|--------------|---------------|---------------------------------------------|
| قفل و مجوزها |               | تنظيعات پايگاه داده                         |
|              | 44)<br>       | تنظيمات قفل                                 |
|              | 127.0.0.1     | آی پی سرور :                                |
|              | 17950         | پورت سرور :                                 |
|              |               | برای ذخیره تغییرات رمز عبور را وارد نمایید. |
|              | •••••         | رمز ورود پایگاه داده :                      |
|              | •             | رمز ورود مدیر:                              |
|              | یی مشخصات قفل | بروز رسا:                                   |
|              |               |                                             |

مرحله چهارم: با نام کاربری "۰۰۰" و رمز مدیر سیستم Winkart به سیستم وارد شوید. در این مرحله لازم است تا در زبانه "بروزرسانی پایگاه داده" عملیات: بروزرسانی پایگاه داده، فعال سازی/غیرفعالسازی قفل ( برای نوع قفل مجوز نرم افزاری) انجام شود.

به منظور بروزسانی پایگاه داده برنامه کنترل کارکرد خود، وارد زبانه "بروزرسانی پایگاه داده" شوید.

- بروزرسانی خودکار پایگاههای داده: در صورت استفاده از این دکمه، کلیه پایگاه دادههای شما بروزرسانی خواهد شد.
   جهت استفاده از این دکمه، یکبار بر روی آن کلیک کنید.
   درصورتی که درنظر داشته باشید تا عملیات بروزرسانی پایگاه داده را به صورت دستی انجام دهید، لازم است تا موارد زیر را درنظر بگیرید:
  - بر روى دكمه "اعمال تغييرات پايگاه داده " يک بار كليک كنيد.
  - همچنین به تعداد سال هایی که اطلاعات دارید، بر روی دکمه "اعمال تغییرات پایگاه داده سالیانه" کلیک کنید و یا در قسمت انتخاب سال "کلیه سالها" را انتخاب و سپس بر روی دکمه "اعمال تغییرات پایگاه داده سالیانه" کلیک کنید.
    - بر روی دکمه"بروز رسانی اطلاعات" یک بارکلیک کنید.

جهت فعالسازی قفل برنامه، براساس اینکه نحوه فعالسازی به صورت فایلی و یا اینترنتی می باشد، لازم است تا عملیات زیر را انجام دهید:

- روش فایلی: در این صورت ابتدا از قسمت انتخاب فایل، مجوز نرم افزاری موردنظر را انتخاب نموده و بر روی دکمه
   "تایید" کلیک کنید.
  - روش اینترنتی: در این روش شناسه محصول را در قسمت موردنظر وارد و تایید می کنیم.

در صورت مشاهده پیغام "بازبینی قفل با موفقیت انجام شد" عملیات فعالسازی قفل به پایان رسیده که در این مرحله نیز IIS رستارت شده و از سایت خارج خواهید شد. درصورتی که بخواهید قفل مورد استفاده را غیرفعال نمایید لازم است تا در زبانه "غیرفعالسازی" بر روی دکمه "ادامه عملیات " زده که بدین ترتیب اطلاعاتی مانند: نوع سیستم، شناسه سیستم، شناسه محصول و کدغیرفعالسازی نمایش داده خواهد شد. درصورتی که بخواهید ارسال کدغیرفعالسازی بهصورت اینترنتی به شرکت علم و صنعت اعلام شود، بر روی دکمه "ارسال اینترنتی به علم و صنعت" بزنید. در این مرحله نیز پس از اتمام عملیات فعالسازی، IIS رستارت شده و از سایت خارج خواهید شد.

**توجه:** در صورت بروز پیغام خطا در این مرحله، با پشتیبانی شرکت تماس بگیرید.

| پاسخ                                                                    | پرسش                                  |
|-------------------------------------------------------------------------|---------------------------------------|
| در این صورت باید IIS وNet Framework3,5. بر روی سیستم شما                | در صورتی که قبل از نصب IIS بر روی     |
| Register شود. به این منظور با بخش پشتیبانی شرکت علم و صنعت تماس         | سیستم شما Net Framework3.5.           |
| بگیرید.                                                                 | نصب شده باشد، چه باید کرد؟            |
|                                                                         |                                       |
|                                                                         |                                       |
| در صورت نمایش این پیغام، تنظیمات قفل شما اشتباه می باشد. برای اصلاح     | در صورتی که چندین بار پیغام "مرورگر   |
| تنظیمات فوق، با نام کاربری "۰۰۰" و رمز عبور مدیر سیستم Winkart به       | خود را ببنید" نمایش داده می شود، و با |
| سیستم متصل شوید. سپس به منوی "تنظیمات ارتباط با پایگاه داده" بروید و    | باز و بسته شدن مرورگر مشکل برطرف      |
| مشخصات قفل خود را اصلاح کنید.                                           | نشد، چه باید کرد؟                     |
| در این صورت باید به با نام کاربری"۰۰۰" و رمز عبور مدیر Winkart به سیستم | در صورتی که پیغام                     |
| متصل شوید. در این قسمت مشخصات سرور قفل خود را اصلاح کنید و مرحله        | "ServerConnectionError" به شما        |
| چهارم را دوباره انجام دهید.                                             | نمایش داده شود، چه راه حلی پیشنهاد    |
|                                                                         | می شود؟                               |

۴ پاسخ به پرسش های شما